شرح طريقة استعمال اللودر لحل مشكل البوت في حالة عدم استجابته للحل بواسطة USB لجهاز إكولينك PRIME الحامل لسرفير الفوريفر

المتطلباتالأساسية: - جهاز حاسوب. - كابل RS232 لتوصيل جهاز الاستقبال بالحاسوب. - برنامج اللودر .

## صورة لكابل RS232

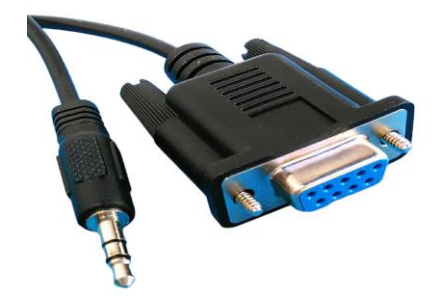

الخطوات التي يجب تتبعها :

1) أولا قم بتحميل برنامج اللودر من المسار أسفله إدهب إلى موقع التحديثات https://echolinkhd.com https://siteflash.info تم اخترجهازك، تم اضغط على 'OUTILS' ، بعد دلك اضغط على LOADER

| 🛠 Solution BOOT par Clé USB | * LOADER              |
|-----------------------------|-----------------------|
| ملف الدرج (PDF)             | ملف الشرح (PDF) 🗏     |
| Explication (PDF)           | Explication (PDF)     |
| الماريقة بالتينيو Vidéo     | الطريقة بالنيبو Vidéo |
|                             |                       |

© Copyright - Site Flash By 2FIK - Enfold WordPress Theme by Kriesi

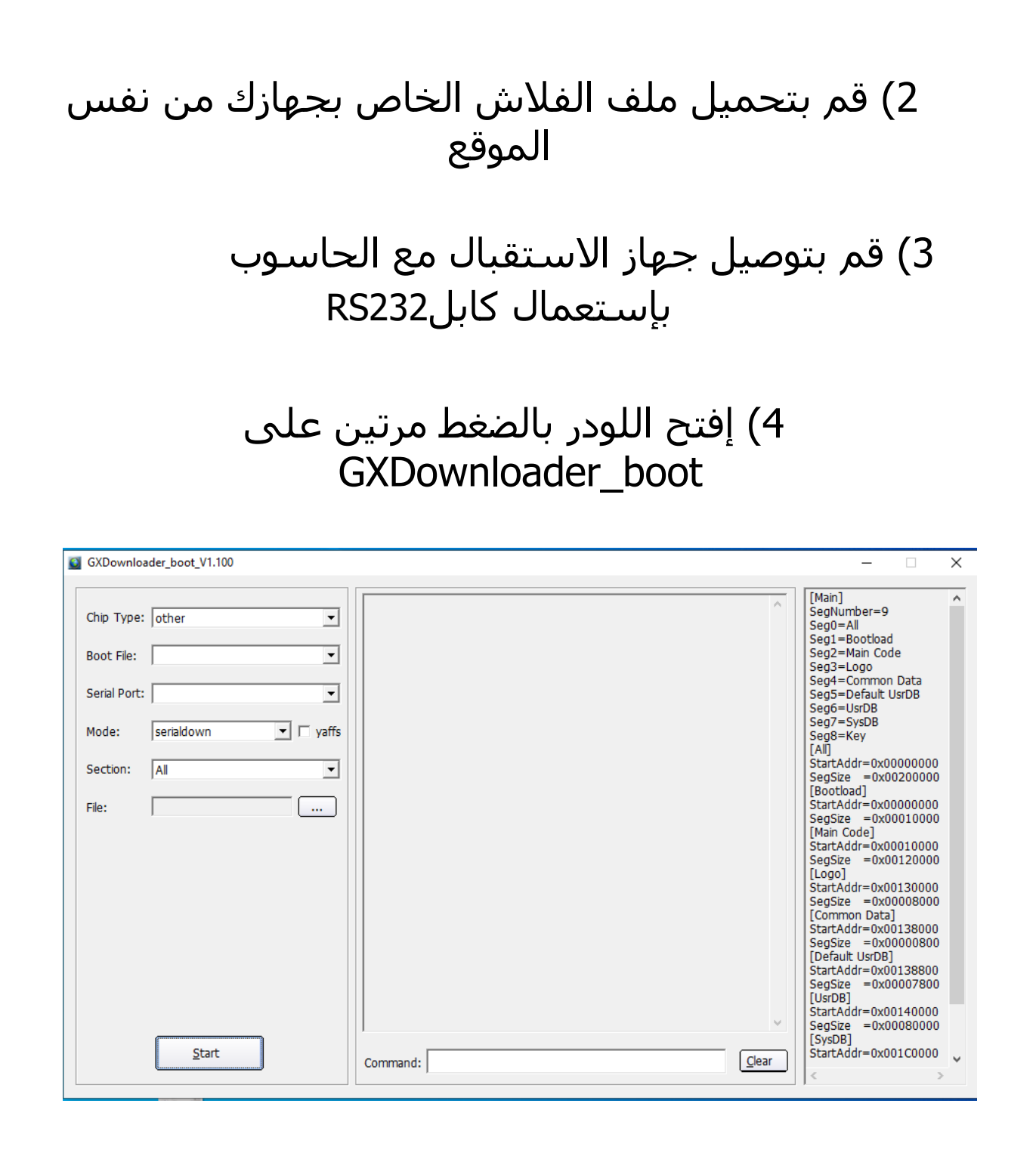

Gestionnaire de تم اكتب Démarrer و5) إدهب إلى Démarrer في شريط البحت وأدخل إليها ودلك لمعرفةرقم الكوم الموجود على حاسوبك.

| 📇 Gestionnaire de périphériques                  | _ | × |
|--------------------------------------------------|---|---|
| Fichier Action Affichage ?                       |   |   |
|                                                  |   |   |
| Contrôleur PCI de communications simplifiées     |   | ^ |
| 🙀 Périphérique PCI                               |   |   |
| > 🍃 Batteries                                    |   |   |
| > 🖙 Cartes graphiques                            |   |   |
| > 🚽 Cartes réseau                                |   |   |
| > 🥅 Claviers                                     |   |   |
| > 🕠 Contrôleurs audio, vidéo et jeu              |   |   |
| > 🏺 Contrôleurs de bus USB                       |   |   |
| > 🍇 Contrôleurs de stockage                      |   |   |
| > 🦏 Contrôleurs IDE ATA/ATAPI                    |   |   |
| > 🕠 Entrées et sorties audio                     |   |   |
| > 🚍 Files d'attente à l'impression :             |   |   |
| > 🚍 Imprimantes                                  |   |   |
| > 🛺 Interfaces Homme-machine                     |   |   |
| > 🚘 Lecteurs de disque                           |   |   |
| > 🧟 Lecteurs de DVD/CD-ROM                       |   |   |
| > 🛄 Moniteurs                                    |   |   |
| > 💻 Ordinateur                                   |   |   |
| > 🚡 Périphérique d'acquisition d'images          |   |   |
| > 📱 Périphériques logiciels                      |   |   |
| > 🏣 Périphériques système                        |   |   |
| ✓                                                |   |   |
| 🚆 Prolific USB-to-Serial Comm Port (COM3)        |   |   |
| > Processeurs                                    |   |   |
| > III Souris et autres périphériques de pointage |   |   |
|                                                  |   | ¥ |
|                                                  |   |   |

## 6) بعدها قم بالخيارات التالية كما في الصورة

| Chip Type:   | other            |             | → Other إختر              | [Main]<br>SegNumber=9<br>Seg0=All                              |
|--------------|------------------|-------------|---------------------------|----------------------------------------------------------------|
| Boot File:   | gx3211-6621&6622 | 2-dvbs.boot | → gx3211-6621&6622-dvbs.  | seg1=Bootload إختر boot إختر seg2=Main Code<br>Seg3=Logo       |
| ierial Port: | СОМЗ             |             | إختر رقم الكوم الخاص بك 🔶 | Seg4=Common Data<br>Seg5=Default UsrDB<br>Seg6=UsrDB           |
| 1ode:        | serialdown       | ✓ F yaffs   | إختر Serialdown إ         | Seg7=SysDB<br>Seg8=Key                                         |
| Section:     | All              |             | اٍختر ALL 🔶               | StartAddr=0x00000000<br>SegSize =0x01000000                    |
| ile:         |                  |             |                           | [Bootload]<br>StartAddr=0x00000000<br>SeqSize =0x00010000      |
|              |                  |             |                           | [Main Code]<br>StartAddr=0x00010000                            |
|              |                  |             |                           | SegSize =0x00120000<br>[Logo]<br>StartAddr=0x00130000          |
|              |                  |             |                           | SegSize =0x00008000<br>[Common Data]                           |
|              |                  |             |                           | StartAddr=0x00138000<br>SegSize =0x00000800<br>[Default UsrDB] |
|              |                  |             |                           | StartAddr=0x00138800<br>SegSize =0x00007800                    |
|              |                  |             |                           | StartAddr=0x00140000<br>SegSize =0x00080000                    |
|              | Start            |             |                           | [SysDB]<br>StartAddr=0x001C0000                                |

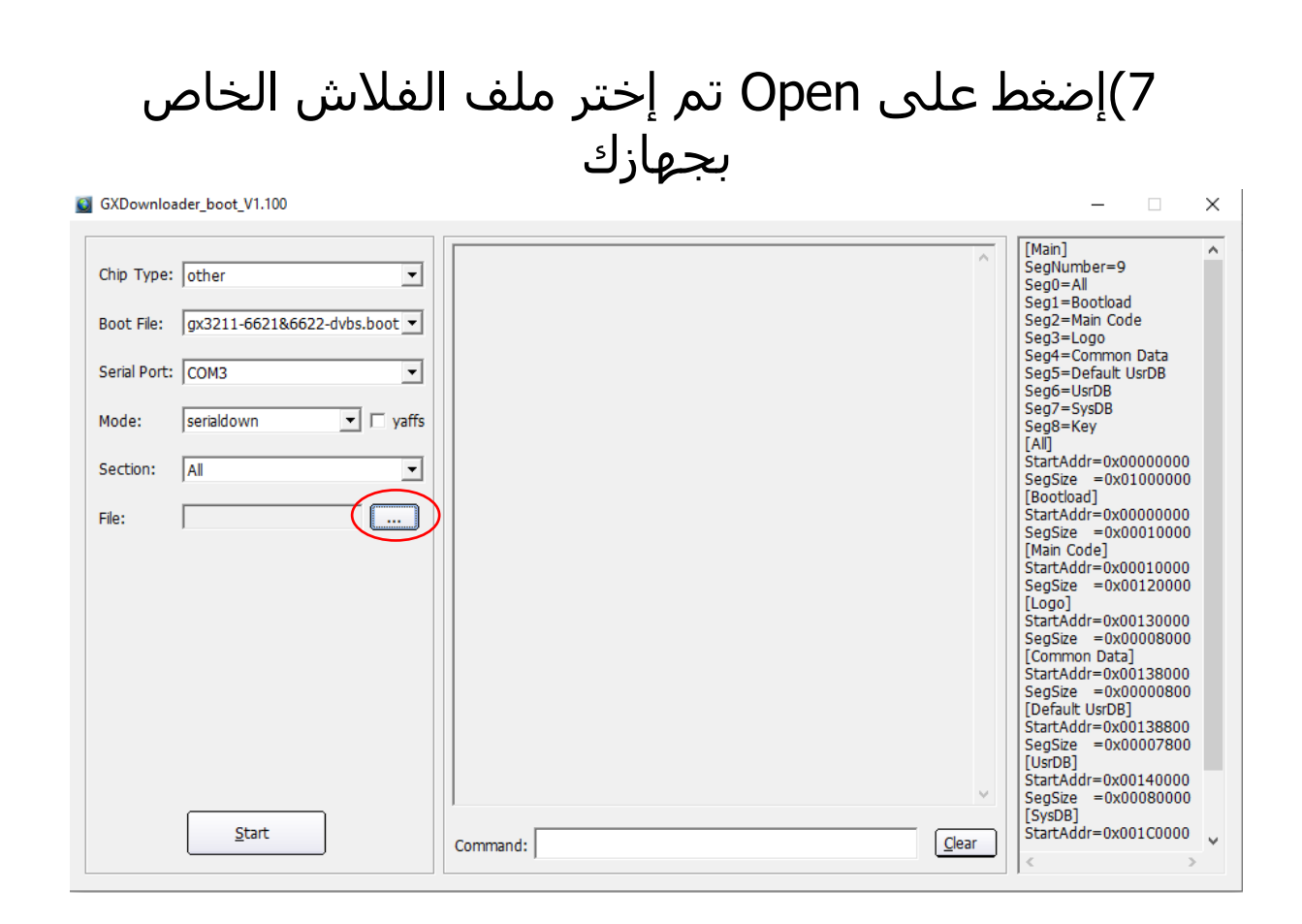

| Regarder dans :       Bureau <ul> <li>Bureau</li> <li>OneDrive</li> <li>redouane</li> <li>Ce PC</li> </ul>                         |   |
|----------------------------------------------------------------------------------------------------|---|
| Accès rapide OneDrive                                                                                                    |   |
| Bibliothèques<br>Réseau<br>boot_file<br>loader channel list ibero 1<br>Solution Prime<br>PRIME_V112_28122023<br>PRIME_V112_8122023 |   |
| Nom du fichier : PRIME_V112_28122023   Ouvrir                                                                                      | ļ |
| Types de fichiers : *.bin;*.dat  Annuler                                                                                           |   |

## 8)إضغط على Start

| CADOWINDa                                                                           |                                                                                                    |                                                                                                    |                                                                                                    |
|-------------------------------------------------------------------------------------|----------------------------------------------------------------------------------------------------|----------------------------------------------------------------------------------------------------|----------------------------------------------------------------------------------------------------|
|                                                                                     |                                                                                                    | A                                                                                                    | [Main]                                                                                                    |
| Chip Type:                                                                          | other 💌                                                                                                    |                                                                                                    | Seg0=All                                                                                                    |
| Boot File.                                                                          | av3211-662186622-dybs boot 🔻                                                                                                    |                                                                                                    | Seg1=Bootload<br>Seg2=Main Code                                                                                                    |
|                                                                                     | J9x5211 002100022 005.5000                                                                                                    |                                                                                                    | Seg3=Logo                                                                                                    |
| Serial Port:                                                                        | сомз 💌                                                                                                    |                                                                                                    | Seg5=Default UsrDB                                                                                                    |
|                                                                                     |                                                                                                    |                                                                                                    | Seg6=UsrDB<br>Seg7=SysDB                                                                                                    |
| Mode:                                                                               | serialdown 🔽 🗆 yaffs                                                                                                    |                                                                                                    | Seg8=Key                                                                                                    |
| Section:                                                                            |                                                                                                    |                                                                                                    | StartAddr=0x00000000                                                                                                    |
| Section.                                                                            |                                                                                                    |                                                                                                    | SegSize =0x01000000                                                                                                    |
| File:                                                                               | C:\Users\redouane\Deskt                                                                                                    |                                                                                                    | StartAddr=0x00000000                                                                                                    |
|                                                                                     |                                                                                                    |                                                                                                    | [Main Code]                                                                                                    |
|                                                                                     |                                                                                                    |                                                                                                    | StartAddr=0x00010000                                                                                                    |
|                                                                                     |                                                                                                    |                                                                                                    | [Logo]                                                                                                    |
|                                                                                     |                                                                                                    |                                                                                                    | StartAddr=0x00130000<br>SegSize =0x00008000                                                                                                    |
|                                                                                     |                                                                                                    |                                                                                                    | [Common Data]                                                                                                    |
|                                                                                     |                                                                                                    |                                                                                                    | SegSize =0x00000800                                                                                                    |
|                                                                                     |                                                                                                    |                                                                                                    | [Default UsrDB]<br>StartAddr=0x00138800                                                                                                    |
|                                                                                     |                                                                                                    |                                                                                                    | SegSize =0x00007800                                                                                                    |
|                                                                                     |                                                                                                    |                                                                                                    | StartAddr=0x00140000                                                                                                    |
|                                                                                     |                                                                                                    | <u> </u>                                                                                                    | SegSize =0x00080000<br>[SysDB]                                                                                                    |
|                                                                                     | Ctort                                                                                                    |                                                                                                    |                                                                                                    |
| GXDownloa                                                                           | der_boot_V1.100                                                                                                    | Command:                                                                                                    | StartAddr=0x001C0000                                                                                                    |
| GXDownloa                                                                           | der_boot_V1.100                                                                                                    | Command:                                                                                                    |                                                                                                    |
| GXDownloa                                                                           | der_boot_V1.100                                                                                                    | Command: Clear                                                                                                    | StartAddr=0x001C0000                                                                                                    |
| GXDownloa<br>Chip Type:                                                             | der_boot_V1.100                                                                                                    | Command: Clear                                                                                                    | StartAddr=0x001C0000                                                                                                    |
| GXDownloa<br>Chip Type:<br>Boot File:                                               | der_boot_V1.100                                                                                                    | Command:<br>                                                                                                    | StartAddr=0x001C0000                                                                                                    |
| GXDownloa<br>Chip Type:<br>Boot File:                                               | der_boot_V1.100       other     v       gx3211-6621&6622-dvbs.boot     v                                                                                                    | Command:<br>boot.exe -b "C:\Users\redouane\Desktop\Solution Prime\boot_file<br>\gx3211-6621&6622-dvbs.boot" -d COM3 -c "serialdown 0x00000000<br>'C:\Users\redouane\\Desktop\\PRIME_V112_28122023.bin"'<br>Found serial: COM3<br>wait ROM request please power on or restart the board   | <pre>StartAddr=0x001C0000 &lt;</pre>                                                                                                    |
| GXDownloa<br>Chip Type:<br>Boot File:<br>Serial Port:                               | der_boot_V1.100<br>other                                                                                                    | Command:<br>boot.exe -b "C:\Users\redouane\Desktop\Solution Prime\boot_file<br>\gx3211-6621&6622-dvbs.boot" -d COM3 -c "serialdown 0x00000000<br>'C:\\Users\\redouane\\Desktop\\PRIME_V112_28122023.bin"'<br>Found serial: COM3<br>wait ROM request please power on or restart the board | StartAddr=0x001C0000<br>StartAddr=0x001C0000<br>SegNumber=9<br>Seg0=All<br>Seg1=Bootload<br>Seg2=Main Code<br>Seg3=Log0<br>Seg4=Common Data<br>Seg5=Default UsrDB<br>Seg6=UsrDB<br>Seg6=UsrDB                                                                                                    |
| GXDownloa<br>Chip Type:<br>Boot File:<br>Gerial Port:<br>Mode:                      | der_boot_V1.100<br>other<br>gx3211-6621&6622-dvbs.boot<br>COM3<br>serialdown  yaffs                                                                                                   | Command:<br>                                                                                                    | StartAddr=0x001C0000<br>StartAddr=0x001C0000<br>SegNumber=9<br>Seg0=All<br>Seg1=Bootload<br>Seg2=Main Code<br>Seg3=Log0<br>Seg4=Common Data<br>Seg5=Default UsrDB<br>Seg6=UsrDB<br>Seg6=UsrDB<br>Seg6=SySDB<br>Seg8=Key                                                                                                    |
| GXDownloa<br>Chip Type:<br>Boot File:<br>Serial Port:<br>Aode:                      | der_boot_V1.100<br>other<br>gx3211-6621&6622-dvbs.boot<br>COM3<br>serialdown<br>yaffs                                                                                                 | Command:<br>                                                                                                    | StartAddr=0x001C0000                                                                                                    |
| 5XDownloa<br>Chip Type:<br>Root File:<br>Gerial Port:<br>Mode:<br>Gection:          | der_boot_V1.100<br>other                                                                                                    | Command:<br>                                                                                                    | StartAddr=0x001C0000                                                                                                    |
| GXDownloa<br>Chip Type:<br>Ioot File:<br>Serial Port:<br>Node:<br>Section:<br>ile:  | der_boot_V1.100<br>other<br>gx3211-6621&6622-dvbs.boot<br>COM3<br>serialdown<br>Jaffs<br>All<br>C:\Users\redouane\Deski                                                               | Command:<br>                                                                                                    | StartAddr=0x001C0000                                                                                                    |
| GXDownloa<br>Chip Type:<br>Boot File:<br>Gerial Port:<br>Aode:<br>Gection:<br>ille: | der_boot_V1.100<br>other<br>gx3211-6621&6622-dvbs.boot<br>COM3<br>serialdown<br>Serialdown<br>GCi\Users\redouane\Desk                                                                 | Command:<br>                                                                                                    | StartAddr=0x001C0000                                                                                                    |
| 5XDownloa<br>Chip Type:<br>Boot File:<br>Gerial Port:<br>Aode:<br>Section:<br>File: | der_boot_V1.100<br>other<br>gx3211-6621&6622-dvbs.boot<br>COM3<br>serialdown<br>Juit yaffs<br>All<br>C:\Users\redouane\Deski                                                          | Command:<br>                                                                                                    | StartAddr=0x001C0000                                                                                                    |
| GXDownloa<br>Chip Type:<br>Boot File:<br>Gerial Port:<br>Mode:<br>Section:<br>File: | der_boot_V1.100<br>other<br>gx3211-6621&6622-dvbs.boot<br>COM3<br>serialdown<br>All<br>C:\Users\redouane\Deski                                                                        | Command:<br>                                                                                                    | StartAddr=0x001C0000                                                                                                    |
| 5XDownloa<br>Chip Type:<br>Boot File:<br>Serial Port:<br>Aode:<br>Section:<br>File: | der_boot_V1.100<br>other<br>gx3211-6621&6622-dvbs.boot<br>COM3<br>serialdown<br>C:\Users\redouane\Deski                                                                               | Command:                                                                                                    | StartAddr=0x001C0000                                                                                                    |
| GXDownloa<br>Chip Type:<br>Boot File:<br>Serial Port:<br>Mode:<br>Section:<br>File: | der_boot_V1.100<br>other v<br>gx3211-6621&6622-dvbs.boot v<br>COM3 v<br>serialdown v v yaffs<br>All v<br>C:\Users\redouane\Deski                                                      | Command:                                                                                                    | StartAddr=0x001C0000                                                                                                    |
| GXDownloa<br>Chip Type:<br>Boot File:<br>Serial Port:<br>Mode:<br>Section:<br>File: | der_boot_V1.100          other       v         gx3211-6621&6622-dvbs.boot       v         COM3       v         serialdown       v         All       v         C:\Users\redouane\Deski | Command:                                                                                                    | StartAddr=0x001C0000<br>[Main] SegNumber=9 Seg0=All Seg1=Bootload Seg2=Main Code Seg3=Log0 Seg4=Common Data Seg5=Default UsrD8 Seg6=UsrD8 Seg6=UsrD8 Seg7=SySD8 Seg8=Key [Al] StartAddr=0x00000000 SegSize = 0x01000000 [Bootload] StartAddr=0x00010000 [Bootload] StartAddr=0x00010000 SegSize = 0x00120000 [Log0] StartAddr=0x00130000 SegSize = 0x00120000 [Log0] StartAddr=0x00130000 SegSize = 0x00130000 SegSize = 0x00120000 [Common Data] StartAddr=0x00138000 SegSize = 0x00008000 [Common Data] StartAddr=0x00138000 SegSize = 0x00008000 [Common Data] StartAddr=0x00138000 SegSize = 0x0000800 [Common Data] StartAddr=0x00138000 SegSize = 0x0000800 [Common Data] StartAddr=0x00138000 SegSize = 0x0000800 [Common Data] StartAddr=0x00138000 SegSize = 0x0000800 [Common Data] StartAddr=0x00138000 SegSize = 0x0000800 [Common Data] StartAddr=0x00138000 SegSize = 0x0008000 [Common Data] StartAddr=0x00138000 SegSize = 0x0008000 [Common Data] StartAddr=0x00138000 SegSize = 0x0008000 [Common Data] StartAddr=0x00138000 SegSize = 0x0008000 [Common Data] StartAddr=0x00138000 SegSize = 0x0008000 [Common Data] StartAddr=0x00138000 SegSize = 0x0008000 [Common Data] StartAddr=0x00138000 SegSize = 0x0008000 [Common Data] StartAddr=0x00138000 SegSize = 0x0008000 [Common Data] StartAddr=0x00138000 SegSize = 0x0008000 [Common Data] StartAddr=0x00138000 SegSize = 0x0008000 [Common Data] StartAddr=0x00138000 SegSize = 0x000800 [Common Data] StartAddr=0x00138000 SegSize = 0x000800 [Common Data] StartAddr=0x00138000 SegSize = 0x000800 [Common Data] StartAddr=0x00138000 SegSize = 0x000800 [Common Data] StartAddr=0x00138000 SegSize = 0x000800 [Common Data] StartAddr=0x00138000 SegSize = 0x000800 [Common Data] StartAddr=0x00138000 SegSize = 0x000800 [Common Data] StartAddr=0x00138000 SegSize = 0x000800 [Common Data] StartAddr=0x00138000 [Common Data] StartAddr=0x00138000 [Common Data] StartAddr=0x00138000 [Common Data] StartAddr=0x00138000 [Common Data] StartAddr=0x00138000 [Common Data] StartAddr=0x00138000 [Common Data] [Common Data] [Common Data] [Commo |
| GXDownloa<br>Chip Type:<br>3oot File:<br>Serial Port:<br>Mode:<br>Section:<br>File: | der_boot_V1.100   other   gx3211-6621&6622-dvbs.boot   COM3   v   serialdown   v   Goldanne   C:\Users\redouane\Deskl                                                                 | Command:                                                                                                    | StartAddr=0x001C0000<br>[Main] SegNumber=9 Seg0=All Seg1=Bootload Seg3=Log0 Seg4=Common Data Seg5=Default UsrDB Seg6=UsrDB Seg6=UsrDB Seg6=UsrDB Seg6=UsrDB Seg8=Key [Al] StartAddr=0x00000000 [Bootload] StartAddr=0x00010000 [Main Code] StartAddr=0x000120000 [Log0] StartAddr=0x00130000 SegSte = 0x00120000 [Log0] StartAddr=0x00130000 SegSte = 0x00120000 [Common Data] StartAddr=0x00138000 SegSte = 0x00008000 [Common Data] StartAddr=0x00138000 SegSte = 0x00008000 [Default UsrDB] StartAddr=0x00138800                                                                                                    |
| GXDownloa<br>Chip Type:<br>Boot File:<br>Serial Port:<br>Mode:<br>Section:<br>File: | der_boot_V1.100<br>other<br>gx3211-6621&6622-dvbs.boot<br>COM3<br>serialdown<br>Guillet<br>C:\Users\redouane\Deski                                                                    | Command:<br>                                                                                                    | StartAddr=0x001C0000<br>[Main] SegNumber=9 Seg0=All Seg1=Bootload Seg2=Main Code Seg3=Logo Seg4=Common Data Seg5=Default UsrDB Seg6=UsrDB Seg6=UsrDB Seg8=Key [Al] StartAddr=0x00000000 [Bootload] StartAddr=0x00010000 [Main Code] StartAddr=0x0010000 SegSze = 0x00120000 [Logo] StartAddr=0x00130000 SegSze = 0x00008000 [Common Data] StartAddr=0x00138000 SegSze = 0x00008000 [Default UsrDB] StartAddr=0x00138000 SegSze = 0x00007800 [Default UsrDB] StartAddr=0x00138000 SegSze = 0x00007800 [LogD]                                                                                                    |
| GXDownloa<br>Chip Type:<br>Boot File:<br>Serial Port:<br>Mode:<br>Section:<br>File: | der_boot_V1.100<br>other<br>gx3211-6621&6622-dvbs.boot<br>COM3<br>serialdown<br>Guide<br>All<br>C:\Users\redouane\Deski                                                               | Command:<br>                                                                                                    | StartAddr=0x001C0000  SegNumber=9 Seg0=All Seg1=Bootload Seg3=Log0 Seg4=Common Data Seg5=Default UsrDB Seg6=UsrDB Seg6=UsrDB Seg6=UsrDB Seg8=Key [Al] StartAddr=0x0000000 [Main Code] StartAddr=0x00010000 SegSize = 0x01010000 [Main Code] StartAddr=0x0010000 SegSize = 0x0010000 [Logo] StartAddr=0x00130000 SegSize = 0x00008000 [Commo Data] StartAddr=0x00138000 SegSize = 0x0000800 [Default UsrDB] StartAddr=0x00138000 SegSize = 0x0000800 [Default UsrDB] StartAddr=0x00138000 SegSize = 0x00007800 [SegSize = 0x00007800 [Default UsrDB] StartAddr=0x00138000 SegSize = 0x00007800 [Default UsrDB] StartAddr=0x0013800 SegSize = 0x0007800 [SegSize = 0x0007800 [SegSize   |
| 5XDownloa<br>Chip Type:<br>Boot File:<br>Serial Port:<br>Aode:<br>Section:<br>sile: | der_boot_V1.100<br>other<br>gx3211-6621&6622-dvbs.boot<br>COM3<br>serialdown<br>Guide<br>C:\Users\redouane\Deski                                                                      | Command:<br>                                                                                                    | StartAddr=0x001C0000  StartAddr=0x001C0000  Seg0umber=9 Seg0=All Seg1=Bootload Seg2=Main Code Seg3=Log0 Seg4=Common Data Seg5=Default UsrDB Seg6=UsrDB Seg6=UsrDB Seg8=Key [Al] StartAddr=0x00000000 SegSize = 0x01000000 SegSize = 0x00100000 SegSize = 0x00100000 SegSize = 0x00100000 SegSize = 0x00008000 SegSize = 0x00008000 SegSize = 0x00008000 SegSize = 0x00008000 SegSize = 0x00008000 SegSize = 0x00008000 SegSize = 0x00008000 SegSize = 0x00008000 SegSize = 0x00008000 SegSize = 0x00008000 SegSize = 0x00008000 SegSize = 0x00008000 SegSize = 0x0000800 SegSize = 0x0000800 SegSize = 0x0008000 SegSize = 0x0000800 SegSize = 0x0000800 SegSize = 0x0008000 SegSize = 0x0008000 SegSize = 0x008000 SegSize = 0x008000 SegSize = 0x008000 SegSize = 0x008000 SegSize = 0x008000 SegSize = 0x008000 SegSize = 0x008000 SegSize = 0x008000 SegSize = 0x008000 SegSize = 0x008000 SegSize = 0x008000 SegSize = 0x008000 SegSize = 0x008000 SegSize = 0x008000 SegSize = 0x008000 SegSize   |

9) قم بتوصيل جهاز الاستقبال بالكهرباء و سوف تبدء عملية التحديث كما هو موضح في الصورة أسـفله

| GXDownloader_boot_V1.100                                                                                                    |                                                                                                    | ×                                                                                                    |
|----------------------------------------------------------------------------------------------------|----------------------------------------------------------------------------------------------------|----------------------------------------------------------------------------------------------------|
| Chip Type:       other       v         Boot File:       gx3211-6621&6622-dvbs.boot       v         Serial Port:       COM3       v         Mode:       serialdown       v       vaffs         Section:       All       v         File:        GxLoade         cpu fam       chip motobard to 03%         gxacel       Comman | <pre>! partition table no found, use default partition table:<br/>Version : 102<br/>count : 0<br/>otect : TRUE<br/>nable : TRUE<br/>RC32 : 52504504<br/>=<br/>=<br/>E FS CRC32 START TOTAL_SIZE MAIN_SIZE<br/>IZE Use% RES_SIZE<br/>=<br/>=<br/>e<br/>iiii : CSKY<br/>del :<br/>pe :<br/>size :<br/>pe:<br/>e :<br/>i :<br/>freq :<br/>ý<sup>1</sup>,ÆÁ_008_00`1»77"޶þ<br/>send data to stb board, please wait 1677s.</pre> | [Main] SegNumber=9 Seg0=All Seg1=Bootload Seg2=Main Code Seg3=Log0 Seg4=Common Data Seg5=Default UsrDB Seg6=UsrDB Seg8=Key [All] StartAddr=0x0000000 StartAddr=0x00010000 [Bootload] StartAddr=0x00110000 SegSize =0x0100000 SegSize =0x00120000 [Log0] StartAddr=0x00130000 SegSize =0x00010000 SegSize =0x00010000 SegSize =0x00010000 SegSize =0x00010000 SegSize =0x00120000 [Log0] StartAddr=0x00138000 SegSize =0x00008000 [Common Data] StartAddr=0x00138000 SegSize =0x00008000 [Common Data] StartAddr=0x00138000 SegSize =0x00007800 [UsrDB] StartAddr=0x00140000 SegSize =0x00008000 [SysDB] StartAddr=0x0010000 SartAddr=0x0010000 SegSize =0x0008000 [SysDB] StartAdr=0x0010000 SegSize =0x00008000 [SysDB] StartAdr=0x0010000 SegSize =0x00008000 [SysDB] StartAdr=0x00120000 SegSize =0x00010000 SegSize =0x00010000 SegSize =0x00008000 [SysDB] StartAddr=0x00120000 SegSize =0x00010000 SegSize =0x00010000 SegSize =0x00008000 [SysDB] StartAddr=0x00120000 StartAddr=0x00120000 SegSize =0x00018000 StartAddr=0x0012000 StartAddr=0x00120000 SegSize =0x00008000 [SysDB] StartAddr=0x00120000 SegSize =0x000120000 StartAddr=0x00120000 SegSize =0x0000000 SegSize =0x0000000 SegSize =0x00000000 SegSize =0x00000000 SegSize =0x00000000 SegSize =0x00000000 SegSize =0x000000000 SegSize =0x000000000 SegSize =0x000000000 SegSize =0x000000000 SegSize =0x000000000000 SegSize =0x00000000000000000000000000000000000 |

| GXDownloader_boot_V1.100                |                                                                                                    |                                                              |
|-----------------------------------------|----------------------------------------------------------------------------------------------------|--------------------------------------------------------------|
| Chip Type: other                        | warning! partition table no found, use default partition table:<br>Partition Version : 102<br>Partition Count : 0 | [Main]<br>SegNumber=9<br>Seg0=All<br>Seg1=Rectload           |
| Boot File: gx3211-6621&6622-dvbs.boot 💌 | Write Protect : TRUE<br>CRC32 Enable : TRUE<br>Table CRC32 : 52504504                                             | Seg1=Bootload<br>Seg2=Main Code<br>Seg3=Logo                 |
| Serial Port: COM3                       |                                                                                                    | Seg4=Common Data<br>Seg5=Default UsrDB<br>Seg6=UsrDB         |
| Mode: serialdown 💌 🗖 yaffs              | ID NAME FS CRC32 START TOTAL_SIZE MAIN_SIZE<br>USED_SIZE Use% RES_SIZE                                            | Seg7=SysDB<br>Seg8=Key<br>[All]                              |
| Section: All                            |                                                                                                    | StartAddr=0x00000000<br>SegSize =0x01000000<br>[Bootload]    |
| File:                                   |                                                                                                    | StartAddr=0x00000000<br>SegSize =0x00010000                  |
|                                         | GxLoader                                                                                                    | StartAddr=0x00010000<br>SegSize =0x00120000                  |
|                                         | chip model :<br>board type :<br>momousline :                                                                      | [Logo]<br>StartAddr=0x00130000<br>SegSize =0x00008000        |
|                                         | Flash type: 1<br>Flash size : i<br>cpu freq : (                                                                   | [Common Data]<br>StartAddr=0x00138000<br>SegSize =0x00000800 |
|                                         | memory freq : 533 MHz<br>sທີ່ເຈີນ1/5 ນັ້ນ 45 ຄົດ 0.0 1.»77" 3 ຫຼື                                                 | StartAddr=0x00138800<br>SegSize =0x00007800                  |
|                                         | start to send data to stb board, please wait 1677s.<br>14%                                                        | UsrDBJ<br>StartAddr=0x00140000<br>SeqSize =0x00080000        |
| Cancel                                  | Command:                                                                                                    | [SysDB]<br>StartAddr=0x001C0000                              |

بمجرد إنتهاء العد التنازلي لتحديت ، سـوف تظهر رسـالة كما في الصورة أسـفله تؤكد لك أن العملية مرة بنجاح

| GXDownloader_boot_V1.100   |                                                                                                    | —                                                                                                    |
|----------------------------|----------------------------------------------------------------------------------------------------|----------------------------------------------------------------------------------------------------|
| Chip Type: other           | ID NAME FS CRC32 START TOTAL_SIZE MAIN_SIZE<br>USED_SIZE Use% RES_SIZE                                                                                                    | [Main]<br>SegNumber=9<br>Seg0=All<br>Seg1=Bootload<br>Seg2=Main Code<br>Seg3=Logo<br>Seg4=Common Data<br>Seg5=Default UsrDB                                                                                 |
| Mode: serialdown 🔽 🗖 yaffs | GxLoader v1.9                                                                                                    | Seg6=UsrDB<br>Seg7=SysDB<br>Seg8=Key<br>[All]<br>StartAddr=0x00000000                                                                                                    |
| Section: All               | cpu family: CS<br>chip model<br>board type<br>memory size<br>Flash type: w2<br>Flash size : 16<br>cpu freq : 0 1<br>memory freq                                                                                                    | SegSize = 0x01000000<br>[Bootload]<br>StartAddr=0x00000000<br>SegSize = 0x00010000<br>[Main Code]<br>StartAddr=0x0010000<br>SegSize = 0x000120000<br>[Logo]<br>StartAddr=0x00130000<br>SegSize = 0x00008000 |
|                            | <pre>seréyö~mÿ°xx,_00,_0,±BOOO'»¶b start to send data to stb board, please wait 1677s. 100% send all ok. unit = 167773, count = 16777216. Erase flash address: 0x0, len: 16777216 Write to flash address: 0x0, len: 16777216 Completed.</pre> | [Common Data]<br>StartAddr=0x00138000<br>SegSize =0x00000800<br>[Default UsrDB]<br>StartAddr=0x00138800<br>SegSize =0x0007800<br>[UsrDB]                                                                    |
| Cancel                     | Command:                                                                                                    | StartAddr=0x00140000<br>SegSize =0x00080000<br>[SysDB]<br>StartAddr=0x001C0000                                                                                                    |

## مبروك عليك تم حل مشكل البوت على جهازك بنجاح